## 7 Reporting a direct appointment

If you make an appointment directly with a health-checkup facility, you need to report the appointment details in MY HEALTH WEB.

This section explains how to report a direct appointment.

| 1 | From the top page of<br>MY HEALTH WEB,<br>click [Health Checkup<br>Appointment].<br>The Health Checkup<br>Appointment TOP screen<br>appears.                                                               | <ul> <li>個人部は建築化ータルサイト</li> <li>日立磁振保狭組合</li> <li>● 磁波症</li> <li>ログアウト</li> <li>上タチ タロウ液</li> <li>ビタチ タロウ液</li> <li>ビタチ クロウ液</li> <li>ビタチ クロウ液</li> <li>ビターボードによるスライドのストックは [2]、スクートは [1]、スライドの体験は [+] [+] き 参加する</li> <li>ビターボード クロウ液</li> <li>ビターボード クロウ液</li> <li>ビターボード 日本 クロウボード クロウボー</li> <li>ビターボー</li> <li>ビターボー</li> <li>ビターボー</li> <li>ビターボー</li> <li>ビターボー</li> <li>ビターボー</li> <li>ビターボー</li> <li>ビターボー</li> <li>ビターボー</li> <li>ビターボー</li> <li>ビターボー</li> <li>ビターボー</li> <li>ビターボー</li> <li>ビターボー</li> <li>ビターボー</li> <li>ビターボー</li> <li>ビターボー</li> <li>ビターボー</li> <li>ビターボー</li> <li colspan="2"> <ul> <li>ビターボー</li></ul></li></ul> |
|---|----------------------------------------------------------------------------------------------------|----------------------------------------------------------------------------------------------------|
| 2 | Select the fiscal year<br>for which you want to<br>report the direct<br>appointment, and then<br>click [Report Direct<br>Appointment].<br>The Health Checkup<br>Appointment Explanation<br>screen appears. |                                                                                                    |

| 3 | Read the explanation<br>of the health checkup<br>menu and then click<br>[Next].<br>The Health Checkup<br>Appointment Handling of<br>Personal Information screen<br>appears.              | IOP > He<br>IOP > He<br>To ma<br>proce<br>1. For (<br>(Dep<br>systat<br>→ Fr<br>2. You<br>If yo<br>this:<br>appo<br>→ Fr<br>3. You<br>To m<br>unde<br>If yo<br>time<br>4. The<br>(A d<br>5. To u<br>Hitan<br>Note<br>to re<br>Back | alth Checkup Appointment > Explanation ealth Checkup Appointment Explanation ake an online appointment for a health checkup, check the following details and then perform the necessary dures. employees: Make an appointment by using the method designated in the notice issued by your affiliated business beending on your affiliated business site and your age, you might not be able to make an appointment by using the method designated in the notice issued by your affiliated business emm.) or information about business sites for which this system has been installed, click here, can use this system to make appointments with some contracted health-checkup facilities, but not all. u want to make an appointment with a contracted health-checkup facility, that does not accept appointments thr system or with a health-checkup facilities, click here, can use this system to make an appointment on a desired date or to make an immediate appointment. take an appointment on a desired date, you will notify a health-checkup facility of possible dates on which you w ergo your health checkup, after which the actual health-checkup facility of possible dates on which you w ergo your health checkup, after which the actual health-checkup facility of possible dates on which you w ergo your health checkup for members of the Hitachi Health Insurance Society. insured person can make an appointment for themself or for a dependent (family member), ependent can make an appointment for themself.) se the health-checkup subsidy programs offered by the Hitachi Health Insurance Society, you must be a member the Health Insurance Society when you undergo your health checkup. | s site.<br>is<br>ough<br>ish to<br>the<br>of the<br>, due |
|---|----------------------------------------------------------------------------------------------------|----------------------------------------------------------------------------------------------------|----------------------------------------------------------------------------------------------------|-----------------------------------------------------------|
| 4 | Read the explanation<br>of the handling of<br>personal information.<br>If you consent, select<br>the [Consent to the<br>Handling of Personal<br>Information] check<br>box and then click |                                                                                                    | Health Checkup Appointment > Handling of Personal Information         Health Checkup Appointment Handling of Personal Information         About the Handling of Personal Information with Respect to Health Checkups         business site. We ask for your understanding.         Note that the Hitachi Health Insurance Society provides information to business sites about iterns in the health checkup results based on the items in the periodic health checkup required by the Industrial Safety and Health Act. However, only in cases where a business site has obtained the employee's consent, the Hitachi Insurance Society will also provide information to the business site about items other than those required by law.         Point of contact for inquiries related to personal information:         Hitachi Health Insurance Society Privacy Promotion Secretariat         TEL: 03-4554-3110 (Hours of operation: Business days from 9:00 a.m. to 5:20 p.m.)         FXX: 03-4554-3005                                                                                                    | •                                                         |

[Next]. The Health Checkup Appointment Report (Register) Direct Appointment screen appears.

## Note

- If you do not consent to the handling of personal information, you cannot report a direct appointment.
- You cannot select the check box to consent until you have read the entire explanation.

## FAX: 03-4554-3005 Read the above information. If you consent, select the following check box $(\Box)$ , and then click "Next". Consent to the Handling of Personal Information Back Next

## 5 Enter the appointment details and then click [Register].

Enter the following information.

## 1 Patient Name (Required)

Select the name of person undergoing the health checkup from the drop-down list.

## Pacility (Required)

Enter the name of the healthcheckup facility with which you made an appointment. (Do not use abbreviations.)

### Appointment Date

#### (Required)

From the calendar, select the appointment date (the day you plan to undergo the health checkup).

### 4 Email Address (Required)

Enter your email address.

## Remarks

 If you want to register by using the same healthcheckup facility as the previous year, click [Use This Health-Checkup Facility]. The name of health-checkup facility is applied.

After entering the above information, click [Register]. The Check Appointment Status (List) screen appears. The following message appears at the top of the screen: "The direct appointment report has been registered."

This completes the procedure for reporting the direct appointment.

TOP > Health Checkup Appointment > Report (Register) Direct Appointment

#### Health Checkup Appointment Report (Register) Direct Appointment Cautionary Notes:

- For "Email Address", the email address registered in MY HEALTH WEB is displayed. (Even if you enter a different email address on this screen, the email address registered in MY HEALTH WEB will not change.)
- If you have a reception setting to prevent spam mail or junk mail, please set it to be able to receive from "@mhweb.jp"
- 3. If you click "Back to Top Page", the information you entered will be discarded.
- 4. You cannot make an appointment for a health checkup on this screen. If you are going to make an appointment, please follow the procedure from [Immediate Appointment/Desired Appointment] on the "Health Checkup Appointment" screen.

| Details of Report             |                                                                                       |  |
|-------------------------------|---------------------------------------------------------------------------------------|--|
| Insured Person                | ヒタチ タロウ                                                                               |  |
| Ins. Card No.                 | Code: 1951 Number: 1951001                                                            |  |
| Patient Name (Required)       | ビタチ タロウ ▼                                                                             |  |
| Select Facility               | Retrieve Name of Health-Checkup Facility                                              |  |
| 2 Facility (Required)         |                                                                                       |  |
| 3 Appointment Date (Required) | To enter a date manually, enter it in the format YYYY-MM-DD.<br>(Example: 2021-04-01) |  |
| 4 Email Address (Required)    | shun.iwamoto.nn@hitachi.com                                                           |  |
| Email Address (To Confirm)    | shun.iwamoto.nn@hitachi.com                                                           |  |

## 8 Changing or canceling the report of a direct appointment

This section explains how to change the details of or cancel the report of a direct appointment.

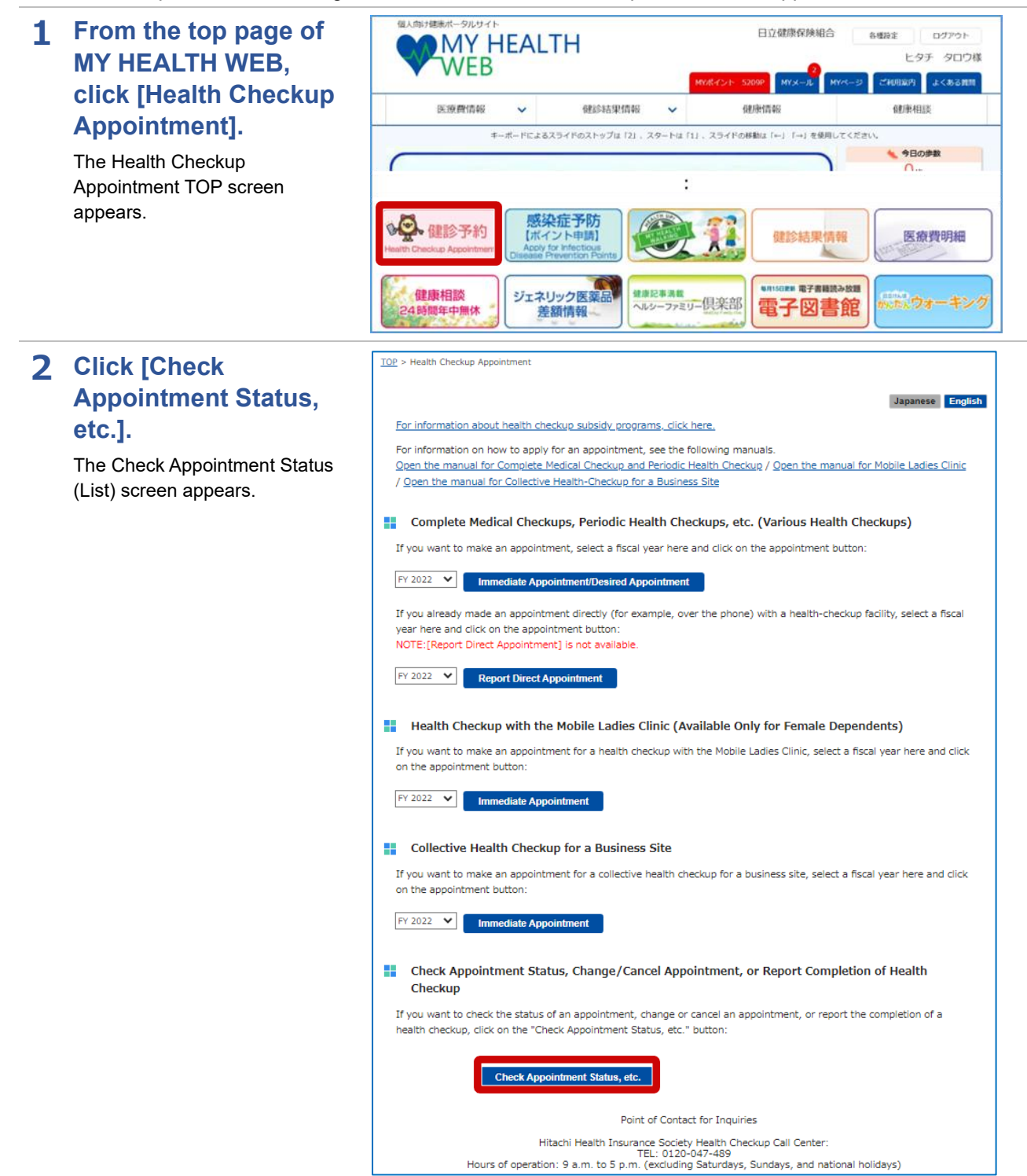

Details Alt. Dat

# **3** Click [Details] of the direct appointment you want to change or cancel.

The Health Checkup Appointment Report (Change) Direct Appointment screen appears.

#### TOP > Health Checkup Appointment > Check Appointment Status (List)

#### Health Checkup Appointment Check Appointment Status (List) The direct appointment report has been registered The status of your health checkup appointment is as follows Click the "Details" button for the appointment you want to check. No. Reception No. Patient Name Appointment Status Appointment Date Application Date Remarks Appt Made 2022-03-30 1 210002878 ヒタチ ハナコ 2022-03-14 Report of Direct Appointment Details Received 2 210002877 ヒタチ タロウ Desired Appointment 2022-03-14 3 210001466 ヒタチ タロウ Canceled Desired Appointment 2021-11-18 4 210001465 ヒタチ タロウ Desired Appointment 2021-11-18 Canceled

4 If you want to change the reported details, revise the details and then click [Change]. If you want to cancel the report, click [Cancel Appt.].

> This completes the procedure for changing or canceling the report of a direct appointment.

## Note

You must undergo a health checkup once a fiscal year. If you cancel your appointment, make another appointment for a health checkup on a date within the current fiscal year, and then register the appointment date again.

#### TOP > Health Checkup Appointment > Report (Change) Direct Appointment

5 210001462 ヒタチ タロウ

6 210001461 ヒタチ タロウ

7 210001460 ヒタチ タロウ

Health Checkup Appointment Report (Change) Direct Appointment

Canceled

Canceled

Canceled

Cautionary Notes:

Desired Appointment 2021-11-17

Desired Appointment 2021-11-17

2021-12-01

2021-11-17

- For "Email Address", the email address registered in MY HEALTH WEB is displayed. (Even if you enter a different email address on this screen, the email address registered in MY HEALTH WEB will not change.)
- If you have a reception setting to prevent spam mail or junk mail, please set it to be able to receive from "@mhweb.jp"
- 3. If you click "Back", the information you entered will be discarded.
- 4. You cannot make an appointment for a health checkup on this screen. If you are going to make an appointment, please follow the procedure from [Immediate Appointment/Desired Appointment] on the "Health Checkup Appointment" screen.

| Appointment Status               |                                                                                                    |  |  |  |  |
|----------------------------------|----------------------------------------------------------------------------------------------------|--|--|--|--|
| Appt Made Checkup Checkup Cancel |                                                                                                    |  |  |  |  |
| Details of Report                |                                                                                                    |  |  |  |  |
| Insured Person                   | ヒタチ タロウ                                                                                             |  |  |  |  |
| Ins. Card No.                    | Code: 1951 Number: 1951001                                                                          |  |  |  |  |
| Patient Name                     | ヒタチ タロウ                                                                                             |  |  |  |  |
| Facility (Required)              | テストイベント テスト会場                                                                                       |  |  |  |  |
| Appointment Date (Required)      | 2022-08-26<br>To enter a date manually, enter it in the format YYYY-MM-DD.<br>(Example: 2021-04-01) |  |  |  |  |
| Email Address (Required)         | shun.iwamoto.nn@hitachi.com                                                                         |  |  |  |  |
| Email Address (To Confirm)       | shun.lwamoto.nn@hitachi.com                                                                         |  |  |  |  |
| Checkup Date                     | Format: YYYY-MM-DD (Example: 2021-04-01)                                                            |  |  |  |  |
| Back                             | Cancel Appt. Change                                                                                 |  |  |  |  |